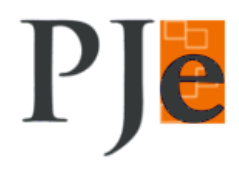

## Primeiro acesso ao Sistema

## \*\*\*Sem o certificado Digital\*\*\*

1. Abra o navegador **Mozilla Firefox** e acesse o site do TJPR (<u>https://www.tjpr.jus.br/</u>)

Na aba Serviços, está disponível o sistema Processo Judicial Eletrônico – Pje – 2º Grau

Link para acesso direto: https://pje.tjpr.jus.br

| Processo Judicial Eletrônico<br>Tribunal de Justiça do Paraná         |                                                                                                    |                        |  |
|-----------------------------------------------------------------------|----------------------------------------------------------------------------------------------------|------------------------|--|
| Identificação                                                         | Outras opções                                                                                                    |                        |  |
| CFF/CHFJ Senha Entrar Solicitar senha Acessar com certifigado digital | Consultas ao andamento processual<br>Acesso ao Push<br>Verificação de ambiente<br>Pré-reguisitos para utilização<br>Primeiro acesso?<br>Fale conosco | 60<br>A<br>A<br>A<br>A |  |

- 2. Clique no botão Solicitar senha.
- 3. Será aberta a janela abaixo. Digite o seu CPF e e-mail para receber o link para o cadastramento da senha. Após, clique no botão

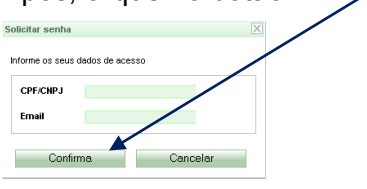

 Verifique na sua caixa de entrada o e-mail enviado pelo "Tribunal de Justiça do Paraná - atendimento@tjpr.jus.br". Neste e-mail, clique no link <u>Altere sua senha</u>.

| Tribunal de Justiça do Paraná <atendimento@ljpr.jus.br></atendimento@ljpr.jus.br> |
|-----------------------------------------------------------------------------------|
| Perc II                                                                           |
|                                                                                   |
|                                                                                   |
| Senhor usuário,                                                                   |
| Para alterar sua senha, acesse comic abaixo:                                      |
| Altere sua senha                                                                  |
|                                                                                   |
| Tribunal de Justica do Paraná, 29 de outubro de 2015                              |

5. Após, será aberta a janela abaixo. Digite uma senha para o acesso ao sistema e logo abaixo, repita a mesma senha. Logo em seguida, clique no botão <sup>Cadastrar</sup>.

| USUARIO:              |
|-----------------------|
| Digite a senha        |
| •••••                 |
| Digite-a novamente    |
| •••••                 |
| Cadastrar Ir para PJE |
|                       |

6. Após, aparecerá a mensagem "Senha ativada com sucesso".

| Senha ativada co                                              | om sucesso.                                                                  |                       |  |
|---------------------------------------------------------------|------------------------------------------------------------------------------|-----------------------|--|
|                                                               |                                                                              | USUARIO:              |  |
| Processo Judicial Eletrônico<br>Tribunal de Justiça do Paraná |                                                                              | Digite a senha        |  |
| Prezado(a)<br>uma nova senha co                               | para ativar seu cadastro, insira<br>ntendo letras, numeros e tamanho<br>eroe | Digite-a novamente    |  |
| Fale conosco                                                  | eres.                                                                        | Cadastrar Ir para PJE |  |
|                                                               |                                                                              |                       |  |

Logo em seguida, clique no botão que será possível acessar o sistema com o seu CPF e a senha cadastrada anteriormente.

Obs.: O acesso sem o certificado digital não visualiza processos que sejam **Segredo de Justiça**.